# 

NATIONAL ASSOCIATION OF

mmunity Health Centers.

## Welcome to the Value Transformation Framework (VTF) Assessment!

The PCA and HCCN Staff Assessment was created for state/regional/national staff to reflect on their personal progress in 15 change areas for transformation and 2 coaching skills. It is intended to be completed individually to gain insights and potential areas for improvement.

PCA/HCCN staff can also add member health centers to view their health center assessment scores and overall progress. This document outlines the steps to get started in your transformation journey.

| Step 1: Getting Started                                                                                    | Based and approximately provide a second and approximately provide a second approximately provide a second approximately pro                                    |
|----------------------------------------------------------------------------------------------------|----------------------------------------------------------------------------------------------------|
| Go to: <u>reglantern.com/vtf</u>                                                                           | We converting values<br><b>Experiments:</b> Another all, <b>Bineters: Architectures:</b> Disk Bang, This toor always, neutral sources routh and<br>investors to advance the observation of the operation of 30 sharing around the transition of the observation<br>converting to advance the operation of the operation. We advance the observation of the observation<br>of the observation of the observation of the operation of the observation of the observation of the<br><b>Experimentary State Band State Band State Band State Band State Band State Band State Band<br/><b>Experimentary State Band State Band State Ba</b></b> |
| If you have trouble accessing the platform, or at any time during the process email the Quality Center at: | ADD(*) tau A frankriske frankriske a same frankriske frankriske fr                                    |
| <u>qualitycenter@nachc.org</u>                                                                             |                                                                                                    |
|                                                                                                    |                                                                                                    |

## Step 2: Sign Up with RegLantern

To access the assessment, you will need to register with RegLantern by providing an email and password. Then click the blue "sign up" button at the bottom.

Sign Up

If you are an existing user, go to Step 4.

| Sign in                   |       | Sign up |                                                        |                                                            |
|---------------------------|-------|---------|--------------------------------------------------------|------------------------------------------------------------|
| Email                     |       |         | First Name                                             | Last Name                                                  |
| Password                  |       |         | Email                                                  |                                                            |
| SIGN IN                   |       |         | Password                                               |                                                            |
| RESET PASSWOR             | D     |         | Minimum length is 6 o<br>By clicking sign up,<br>Licer | haracters<br>you agree with RegLantern's<br>ise Agreement. |
|                           |       | 💙 🖬 Si  | ubscribe to RegLanter                                  | n email updates and notifications.                         |
|                           |       |         |                                                        | SIGN UP                                                    |
| Don't have an account? Si | an up |         | Already hav                                            | ve an account? Sign in                                     |

## Sign In

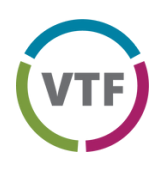

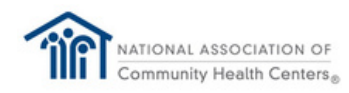

# Value Transformation Framework Assessment Instructions

### Step 3: Verify your Email

Check the email that you used to register the account to verify your email.

Be sure to also check your junk and spam folder for the email from Reglantern.

### Click the "Verify Email" button.

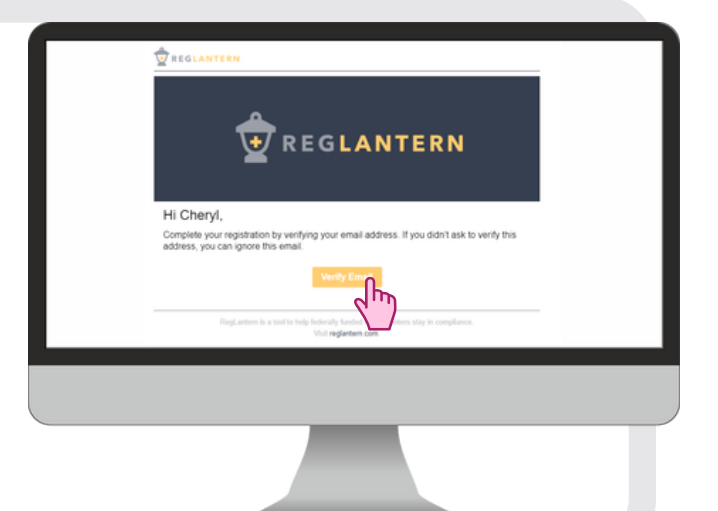

| Health Centers      |                   |           |  |
|---------------------|-------------------|-----------|--|
| +                   | Add health center |           |  |
|                     |                   |           |  |
| Tools & Resources   |                   |           |  |
|                     |                   |           |  |
| NACHC Value Transfo | rmation Framework | Resources |  |

# Step 4: Access the Value Transformation Assessment

Click "NACHC Value Transformation Framework" under Tools & Resources.

### Step 5: Enroll your Organization

Select "Enroll" on the NACHC Value Transformation Framework page to open a pop-up where you can select your organization.

In the field labeled 'Organization Name', your organization name will automatically populate as you start to type. If you cannot find your organization, select "Can't find your organization". A prompt will open, allowing you to add your organization name. Once added, you will need to wait for RegLantern Support to confirm that you are now enrolled with your organization.

PLEASE USE YOUR HRSA APPROVED NAME. DO NOT USE ABBREVIATIONS OR ACRONYMS.

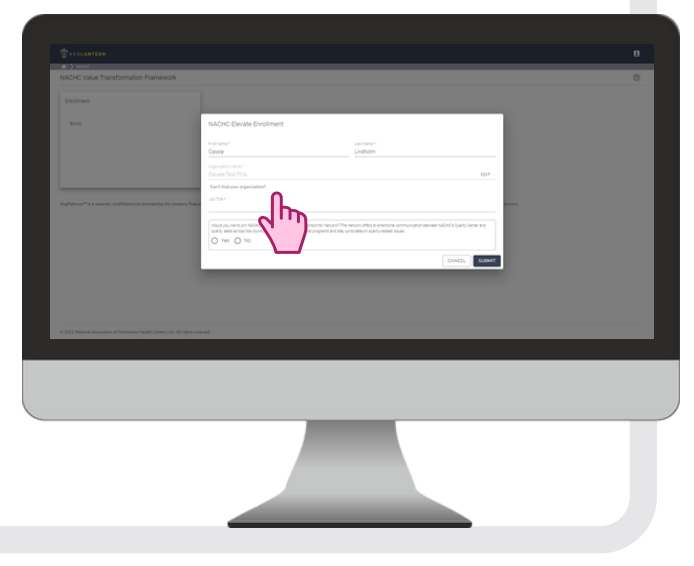

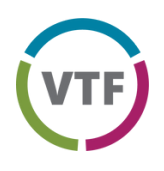

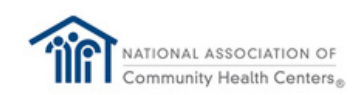

# Value Transformation Framework Assessment Instructions

## Step 6: Complete your assessment!

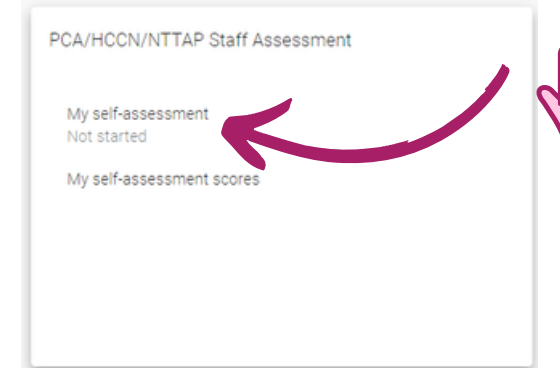

# 2) Take the Assessment

Click each of the 15 change areas and 2 coaching skills and choose the level that best reflects your personal capabilities. Only mark a number if you have fully met all listed criteria for that level. 1) Click on 'My self-assessment'

| health center's level of progress in this Dh<br>(heck Level 3. | ange Area from 1 (learning) to 5 (expe                                    |  |  |
|----------------------------------------------------------------|---------------------------------------------------------------------------|--|--|
| - Learning                                                     | O 2 - Basic                                                               |  |  |
| center () plan meets HRSA compliance<br>rds.                   | Health center QI plan involves per<br>application of the Plan, Do, Study, |  |  |
| ts focus primarily on utilization review.                      | model to make improvements.                                               |  |  |
| center Grefforts/program are<br>trated in a lead individual.   | Leadership understands the impo<br>data to drive decisions.               |  |  |
|                                                                | OI efforts expand beyond utilization                                      |  |  |

O Healt Stard O eff

3 - Applied
4 - Skilled
contro 0 whose includes register wat with
to 05 Skip4, and 9004 most to mail
simulation and to mail
simulation and to mail
or and or manual
most or manual
most or manual
most or manual
most or manual
most or manual
most or manual
most or manual
most or manual
most or manual
most or manual
most or manual
most or manual
most or manual
most or manual
most or manual
most or manual
most or manual
most or manual
most or manual
most or manual
most or manual
most or manual
most or manual
most or manual
most or manual
most or manual
most or manual
most or manual
most or manual
most or manual
most or manual
most or manual
most or manual
most or manual
most or manual
most or manual
most or manual
most or manual
most or manual
most or manual
most or manual
most or manual
most or manual
most or manual
most or manual
most or manual
most or manual
most or manual
most or manual
most or manual
most or manual
most or manual
most or manual
most or manual
most or manual
most or manual
most or manual
most or manual
most or manual
most or manual
most or manual
most or manual
most or manual
most or manual
most or manual
most or manual
most or manual
most or manual
most or manual
most or manual
most or manual
most or manual
most or manual
most or manual
most or manual
most or manual
most or manual
most or manual
most or manual
most or manual
most or manual
most or manual
most or manual
most or manual
most or manual
most or manual
most or manual
most or manual
most or manual
most or manual
most or manual
most or manual
most or manual
most or manual
most or manual
most or manual
most or manual
most o

er employs a formal OL model such if for Improvement, Lean or Sin Sigma. des written Ourituple Annr pasto practo practo 

Health center functions as a "texning, organization" inspand in inspiring continuous quality impovement (IOO) with application of explorate task transmission and promising practices. Health centers IO strategy is resulting in improvements in the Quintuple Aism goals.

For example, if you have met all the criteria in Levels 1, 2, and 3 and some criteria in Levels 4 and 5, select Level 3. Once a score is marked, click the next change area to proceed.

## 3) Submit the Assessment

After scoring all 17 items, click **"Submit to NACHC"** at the bottom of the page. Your scores are kept confidential and intended to guide professional development.

Over the course of your participation in Elevate, you can go back to your scores and adjust as necessary. Just make sure you click the "Submit to NACHC" button to save any changes!

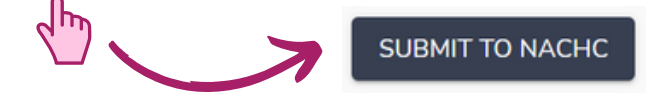